# VA 虚拟应用管理系统

VA 虚拟应用管理平台设置安全策略

陕西益和信息技术开发有限责任公司

2010年12月

## 目录

| 安全策略说明                                | 3 |
|---------------------------------------|---|
| 安全策略                                  | 3 |
| ····································· | 4 |
|                                       |   |

### 安全策略说明

安全策略是管理员为用户和计算机定义并控制程序、网络资源及操作系统行为的主要工 具。通过使用安全策略可以设置各种软件、计算机和用户策略。可以帮助系统管理员针对 整个计算机或是特定用户来设置多种配置,包括桌面配置和安全配置。譬如,可以为 特定用户或用户组定制可用的程序、桌面上的内容,以及"开始"菜单选项等,也可 以在整个计算机范围内创建特殊的桌面配置。简而言之,安全策略是 Windows 中的 一套系统更改和配置管理工具的集合。

#### 安全策略

🤞 👫 🖄 😽 <u> – – ×</u> 应用集群 查看 帮助 ⊡ 🔤 应用集群 用户策略 由 🍓 配置及参数 名称 描述 🗄 📃 虚拟应用运行服务器 新増 🔪 高级安全 少部分应用程序不能运行,不能修改系统参数,但可目定义... 🗄 🔡 用户组 义 中级安全 义 none 允许所有应用程序运行,只能修改少部分系统参数,可自定... 🗄 🔔 用户 上移 🗉 Ň 安全策略 下移 直 🛃 应用程序 💙 界面性能及资源 删除 🗄 🏠 接入防火墙 属性 --- 🍯 通用打印 🗉 🔜 集群当前状态 🗄 🛄 历史日志 高级中级两种基本安全策略 有更高需求可单独设置 5 确定 取消 🏦 开始 📋 🥶 🚱 🥹 🖉 😡 VA控制台 17:02

进入安全策略界面,有以下安全策略供用户选择。

若上述安全策略无法满足用户需求,用户可自行设定。

### 设置安全策略

1. 点击新增或要修改的策略-属性

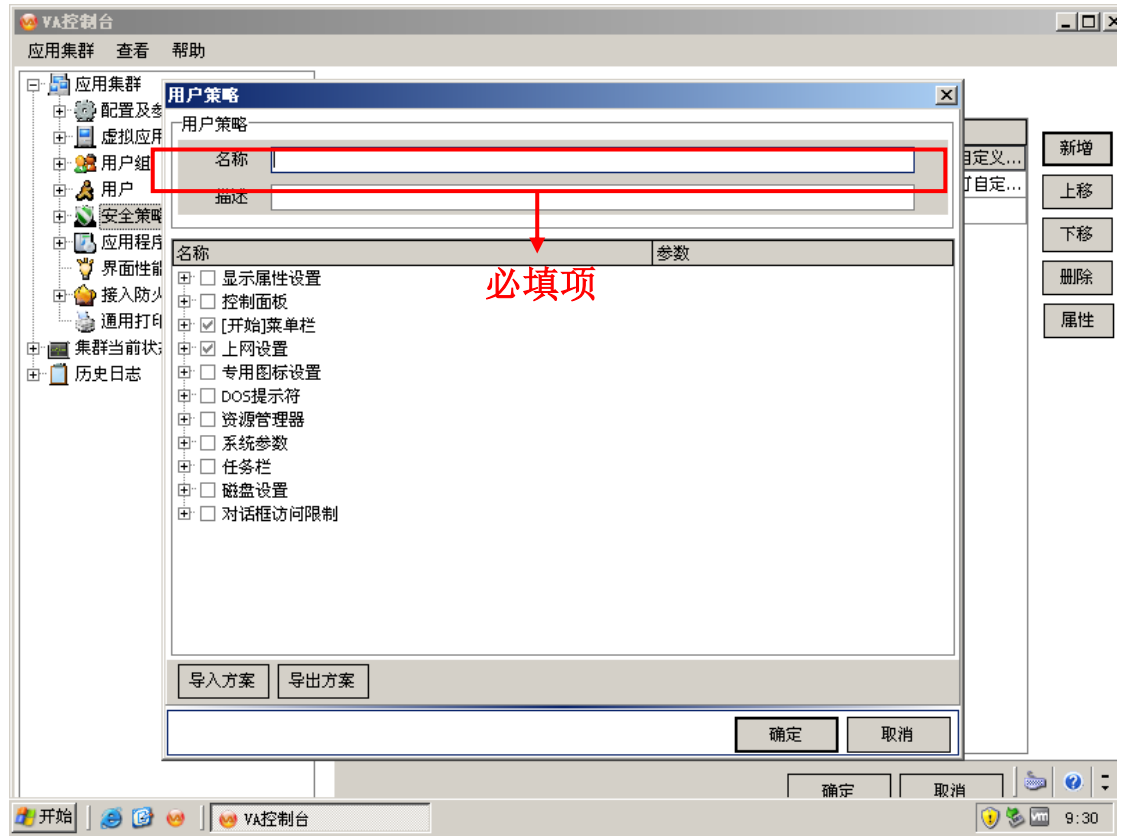

<sup>2.</sup> 通过勾选自定义安全设置

| 🥺 VA控制台                                   | ì                       |                                     |                 |        |   |    |    |     |        | _ 8 ×                   |
|-------------------------------------------|-------------------------|-------------------------------------|-----------------|--------|---|----|----|-----|--------|-------------------------|
| 应用集群                                      | 查看                      | 帮助 📙 🕹                              | <b>1</b>        |        |   |    |    |     |        |                         |
| □-屋应用:                                    | 集群<br>C晋及参              | 用户策略                                |                 |        |   |    |    | ×   |        |                         |
| □ □ □ <u>□</u> <u>□</u> <u>□</u> <u>□</u> | 显拟应用<br>目户组             | 名称                                  | 新用户策略           |        |   |    |    |     | 定义     | 新增                      |
| □ □ ▲ 月                                   | 月户<br>月户<br>学会策略        | 描述                                  |                 |        |   |    |    |     | 自定     | 上移                      |
| E - E                                     | ~王术名<br>2月程序            | 名称                                  |                 |        |   | 参数 |    |     |        |                         |
| <del>\</del><br>                          | 界面性能<br><sub>第入防火</sub> | 田 🗆 显示属<br>  田 🗌 控制面                | 性设置<br>板        |        |   |    |    |     |        | 删除                      |
| — — — — — — — — — — — — — — — — — — —     | 通用打印<br>当前状る            | □ ☑ [开始]3<br>□ ☑ 上网设                | 葉<br>単<br>だ<br> |        |   |    |    |     |        | 属性                      |
| ⊡ 🛄 历史                                    | 日志                      | IEF□ 专用图<br>IEF□ DOS提               | 标设置<br>示符<br>   |        |   |    |    |     |        |                         |
|                                           |                         | 世                                   | 埋器<br>数         |        |   |    |    |     |        |                         |
|                                           |                         | □ □ □ 〒分仁<br>□ □ □ 磁盘设<br>□ □ □ 対话框 | 置<br>访问限制       |        |   |    |    |     |        |                         |
|                                           |                         |                                     | 651-3FK-03      |        |   |    |    |     |        |                         |
|                                           |                         |                                     |                 |        |   |    |    |     |        |                         |
|                                           | L                       |                                     |                 |        |   |    |    |     |        |                         |
|                                           |                         | 导入方案                                | 导出方案            |        |   |    |    |     |        |                         |
|                                           |                         |                                     |                 |        |   |    | 确定 | 取消  |        |                         |
|                                           |                         |                                     |                 |        |   |    | 确定 | 📓 🛱 | ی °, و | <b>⊾</b>   <b>0</b>   ∓ |
|                                           | 🥌 🕑                     |                                     | 사 카노 쓰          | 😡 VA控制 | 台 |    |    |     | 1 1    | vm 10:00                |

例如:禁用桌面,开始菜单

#### 勾选相关项

| 🥺 🗛 控制台                        |                                                                                        | Ð×       |
|--------------------------------|----------------------------------------------------------------------------------------|----------|
| 应用集群 查看                        | 帮助   🔁   🔊                                                                             |          |
| □ 量 应用集群                       | 用户策略                                                                                   |          |
| 田 📃 虚拟应用                       | 名称 新用户策略 定义 第                                                                          | 师增       |
| ⊕▲用户                           | 描述 自定                                                                                  | -移       |
| 由 № 安全策略 田 № 应用程序              | 名称 参数 1                                                                                | 移        |
|                                |                                                                                        |          |
| 通过 建分的炎                        |                                                                                        | 副性       |
| 由·   画 集群当前状态<br>  由·   ■ 历史日志 |                                                                                        | <u>"</u> |
|                                |                                                                                        |          |
|                                | <ul> <li>□ 禁用桌面-属性-目定义桌面- '桌面清理' 功能(XP以上)</li> <li>□ 禁用桌面设置-显示选项卡的 ' 主题 '选项</li> </ul> |          |
|                                | □ 禁用桌面设置- ' 外观 ' 下的 ' 色彩方案 ' 功能                                                        |          |
|                                |                                                                                        |          |
|                                |                                                                                        |          |
|                                | □ 新用桌面设置- 外观 下的 子体入小 切能                                                                |          |
|                                |                                                                                        |          |
|                                | 守八万葉                                                                                   |          |
|                                |                                                                                        |          |
|                                |                                                                                        | 0 :      |
| 🏄 开始 📋 🥶 🚱                     | Ø ↓ Ø VA控制台                                                                            | .0:01    |

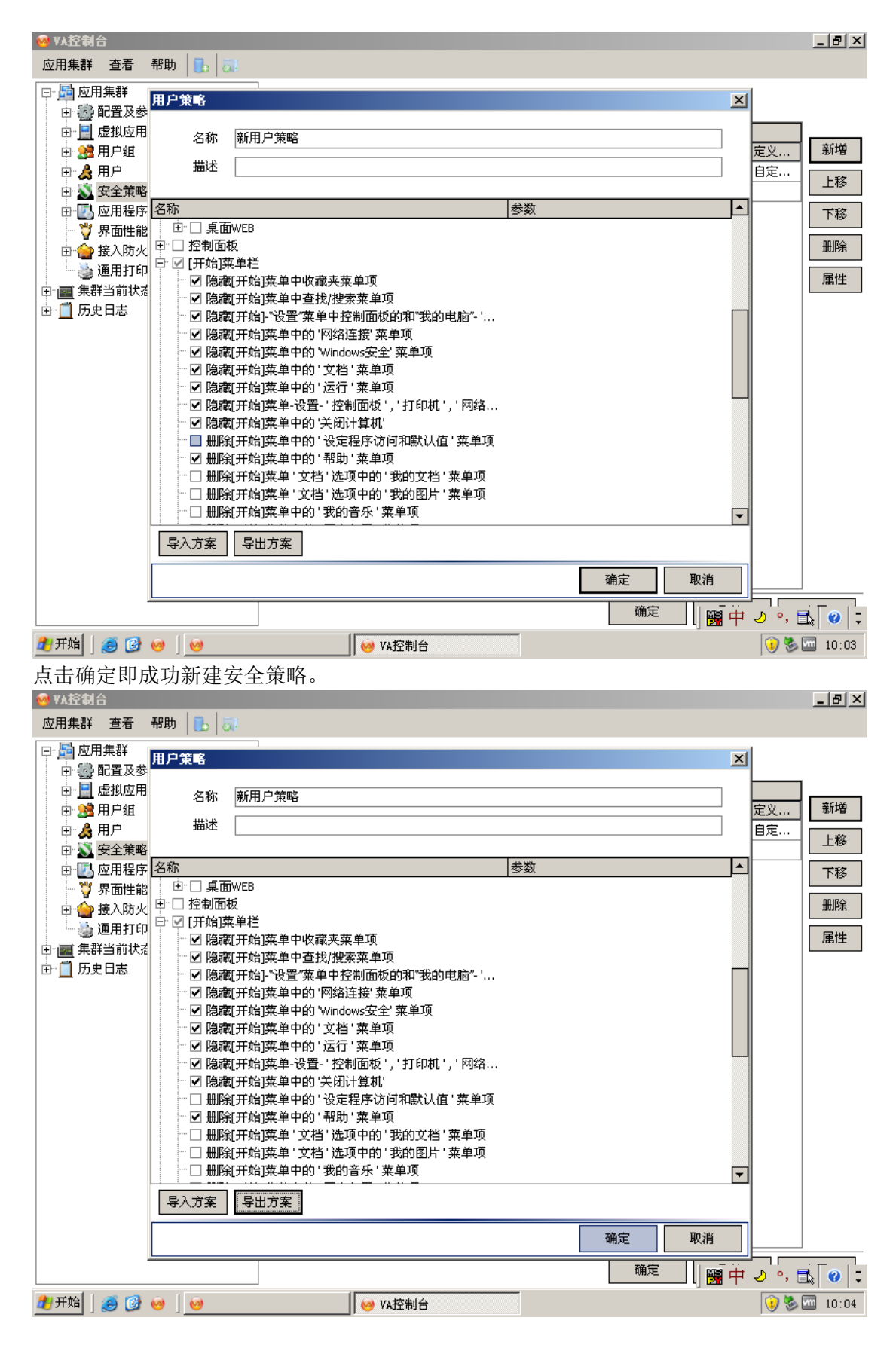

3. 也可将写好的策略方案导入。

| 🥺 VA控制台                               |                                                                                                    | _ 8 × |
|---------------------------------------|----------------------------------------------------------------------------------------------------|-------|
| 应用集群 查看                               |                                                                                                    |       |
| 日 👰 应用集群                              | 用户策略                                                                                                    |       |
| □ 📃 虚拟应用                              | 名称 新用户策略                                                                                                    |       |
| 田 🌆 用尸组                               | 描述                                                                                                    |       |
| 田 🔊 安全策略                              | <b>亿</b> 额                                                                                                    |       |
| □ □ □ □ □ □ □ □ □ □ □ □ □ □ □ □ □ □ □ |                                                                                                    | 下移    |
| 田 🇁 接入防火                              | 田□ 22期面板  田□ 21 22 12 12 12 12 12 12 12 12 12 12 12                                                                                                    | 删除    |
| □ ■ 集群当前状态                            | □ ☑ 上网设置                                                                                                    | 属性    |
| 🗄 <u> </u> 历史日志                       |                                                                                                    |       |
|                                       | [世]□〕 近湖百建語<br> 田]□ 〒 系统参数                                                                                                    |       |
|                                       | □□□ 任务栏<br>□□□ 磁盘设置                                                                                                    |       |
|                                       |                                                                                                    |       |
|                                       |                                                                                                    |       |
|                                       |                                                                                                    |       |
|                                       |                                                                                                    |       |
|                                       |                                                                                                    |       |
|                                       |                                                                                                    |       |
|                                       |                                                                                                    |       |
|                                       | <sup>确定</sup> [] 闘中 り。,                                                                                                    |       |
| 🥂 开始 🔰 🎒 🚱                            | <ul> <li>✓</li> <li>✓</li></ul> | 10:08 |
| 选择策略打力                                | 干即导入成功                                                                                                    |       |
| 应用集群 查看                               | 帮助 🕕 🔂                                                                                                    |       |
| □ 📠 应用集群                              |                                                                                                    |       |
| □ 壹 吨重反率                              |                                                                                                    | ]     |
| 由 🧏 用户组                               |                                                                                                    | 新增    |
| 田 🔊 円/<br>田 🔊 安全策略                    |                                                                                                    | 上移    |
| 田 🔝 应用程序                              |                                                                                                    | 下移    |
| ● 會 接入防火                              |                                                                                                    | 删除    |
|                                       |                                                                                                    | 属性    |
| □ 🔤 架相当前八派                            | 我的文档                                                                                                    |       |
|                                       |                                                                                                    |       |
|                                       | 我的电脑                                                                                                    |       |
|                                       |                                                                                                    |       |
|                                       | 「「「「」「「」」「」「」「」」「」「」」「」」「」」「」」「」」「」」「」」                                                                                                    |       |
|                                       |                                                                                                    |       |
|                                       |                                                                                                    |       |
|                                       |                                                                                                    |       |
|                                       | 导入方案         导出方案                                                                                                    |       |
|                                       | · · · · · · · · · · · · · · · · · · ·                                                                                                    |       |
|                                       | ····································                                                                                                    |       |
|                                       |                                                                                                    |       |

4. 或将设定好的策略方案导出。

| 🥺 VA控制台                               |                            |                                            |                 |       |         |                |                 | _ & ×                |
|---------------------------------------|----------------------------|--------------------------------------------|-----------------|-------|---------|----------------|-----------------|----------------------|
| 应用集群 查看                               | 帮助   🗓   👼                 | 1                                          |                 |       |         |                |                 |                      |
| 日 🔤 应用集群                              | 用户策略                       |                                            |                 |       |         | ×              |                 |                      |
| □ 📄 📃 虚拟应用                            | 名称 新月                      | 月户策略                                       |                 |       |         |                | <b></b>         | 新博                   |
| 田 🎿 用戶組                               | 描述                         |                                            |                 |       |         |                | <u>定义</u><br>自定 |                      |
| 田 🔊 安全策略                              | 夕称                         |                                            |                 | 余物    |         |                |                 | 上物                   |
| □ □ □ □ □ □ □ □ □ □ □ □ □ □ □ □ □ □ □ | 田 ☑ 显示属性设计                 | <br>至                                      |                 | 3980  |         |                |                 | 下移                   |
| 田 🇁 接入防火                              | 田 □ 控制面板<br>  田 ☑ [开始]菜单档  | É                                          |                 |       |         |                |                 | 删除                   |
| 田 🔤 集群当前状态                            | 田 ☑ 上网设置                   |                                            |                 |       |         |                |                 | 属性                   |
| 🗄 🛄 历史日志                              | 田 □ DOS提示符                 | ±                                          |                 |       |         |                |                 |                      |
|                                       | 田□□ 资源管理器<br>  田□□ 系统参数    |                                            |                 |       |         |                |                 |                      |
|                                       | 田 □ 任务栏                    |                                            |                 |       |         |                |                 |                      |
|                                       | □□□ 副盘 0000<br>□□□ □ 对话框访问 | <b>長制</b>                                  |                 |       |         |                |                 |                      |
|                                       |                            |                                            |                 |       |         |                |                 |                      |
|                                       |                            |                                            |                 |       |         |                |                 |                      |
|                                       |                            |                                            |                 |       |         |                |                 |                      |
|                                       |                            |                                            |                 |       |         |                |                 |                      |
|                                       | 导人方案   导                   | 出方案                                        |                 |       |         |                |                 |                      |
|                                       |                            |                                            |                 |       | 确定      | 取消             |                 |                      |
|                                       |                            |                                            |                 |       | 确定      | I 📓 🕂          | ی ہ و           |                      |
| 🏄 开始 📋 🥶 🚱                            | 0                          |                                            | 🥹 VA控制台         |       |         |                | 0 🗞             | 10:06                |
| 选择保存策                                 | 各位置,点击                     | 示保存即可                                      |                 |       |         |                |                 |                      |
| ₩¥X 空制合<br>応用集群 香着                    | 帮助 🕞 📩                     | _                                          |                 |       |         |                |                 |                      |
| □: 局应用集群                              |                            | 1                                          |                 |       |         |                | 1               |                      |
| 田 🔮 配置及参                              | 导出策略方案                     | -                                          |                 |       |         | <u>?</u> ×     | L               |                      |
| 田 🧾 虚似应用<br>田 🎎 用户组                   | 保存在 (L):                   | 我的文档     ————————————————————————————————— |                 | - C 🖉 | ) 📂 🎞 • |                | <br>定义          | 新増                   |
| 田 🔏 用户                                |                            |                                            |                 |       |         |                | 自定              | 上移                   |
| 🗉 🔊 交主衆唱                              | 我最近的文档                     |                                            |                 |       |         |                |                 | 下移                   |
|                                       |                            |                                            |                 |       |         |                |                 | 删除                   |
| 通行 通用打印                               | 「泉面」                       |                                            |                 |       |         |                |                 | 届供                   |
| □ 🔤 集群当前状态                            |                            |                                            |                 |       |         | -              |                 | 席庄                   |
|                                       |                            |                                            |                 |       |         |                |                 |                      |
|                                       | 我的电脑                       |                                            |                 |       |         |                |                 |                      |
|                                       | <b>S</b>                   |                                            |                 |       |         |                |                 |                      |
|                                       | 网上邻居                       |                                            |                 |       |         |                |                 |                      |
|                                       |                            |                                            |                 |       |         |                |                 |                      |
|                                       |                            | 文件名 (M):                                   | 新用户策略           |       | •       | 保存(S)          |                 |                      |
|                                       |                            | 保存类型(工):                                   | 策略方案 *.vap      |       |         | 取消             |                 |                      |
|                                       | 导入方案 导                     | 出方案                                        |                 |       |         |                |                 |                      |
|                                       |                            |                                            |                 |       | 确定      | 取消             |                 |                      |
|                                       |                            |                                            |                 |       |         |                |                 |                      |
| ▶ 开始   🥌 🚱                            | @ 0                        |                                            | <b>60</b> VA控制台 |       |         | ij <b>21</b> † | <u> </u>        | →≪  ♥   ▼<br>→ 10:07 |

5. 设置完毕后点击确定-应用,该安全策略被成功设置。在用户属性或发布程序属性选择启用该安全策略即可。